## Sepia tones, example of applying to a photograph

How to Apply a Sepia Tone to a Photo in Corel Photo-Paint

Ange was a suddid harm menderen ten film angel for a plan it per ten plan a mendered bed angel men plan a film angel men plan a film angel men plan angel men plan angel me

## Source URL:

https://cocoavillagepublishing.com/services/website\_design/tips/sepia\_tone/index.html#comment-0